## MaxLong SE332 User Manual

## Install of Hardware

- 1. First please prepare a PC, a HUB and SE332.
- 2. Use PC Ethernet to connect with HUB and then use other Ethernet port to connect with SE332.
- **3.** Insert power cord of SE332.

(The Power Light will light about one second on the beginning, SYS Light will bright and turn off the ON/OFF about five seconds, the Internet of RJ45 Light will bright to the green light, it means present to 100Mbps, when the orange light bright once in a while that means the internet had send data, if the data are sending the orange light will been bright continue.

- 4. Please confirm the PC IP and the converter whether in the same domain.
- 4-1. Modify the PC or NB connect area directly.

| 💊 網路連線                                                                                                    |            |
|----------------------------------------------------------------------------------------------------|------------|
| 檔案·E 編輯·E 檢視·Y 我的最愛(A) 工具(I) 進階·W 說明·H                                                                                                    | - <b>2</b> |
| ③ 上一頁 ▼ ② ▼ 参 抄 抄 授 论 資料夾 Ⅲ.                                                                                                    |            |
| 網址(1) 📚 網路連線                                                                                                    | ▶ 移至       |
| Y       E 域相路或高速相降相路         第二十年       ②         第二十年       ③         第二十年       ③         國       整工小园新連線         ③       設定家用或小型崩公室網路         ●       設定家用或小型崩公室網路         ●       設定家用或小型崩公室網路         ●       整工您的 Windows 防火<br>牆設定值         ●       愛 您的的 Windows 防火<br>牆設定值         ●       使得加這個網路装置         ●       修復這個連線         ●       使復這個連線         ●       使復這個連線         ●       被面這個連線的狀態         ●       被面這個連線的影響定 |            |
| 其他位置                                                                                                    |            |
| <ul> <li>              授制台          </li> <li>             網路上的芳鄰          </li> <li>             我的文件         </li> <li>             我的電腦         </li> </ul>                                                                                                    |            |
| 言細資料 ②                                                                                                    |            |
| <b>區域連線</b><br>區域網路或高速網際網路<br>已連線,防火牆<br>Pasiteb PTI S169,8111 PCLE                                                                                                    |            |

## 4-2. Click the content

| ▲ 區域連線 狀態            |           |          | ? 🛛             |
|----------------------|-----------|----------|-----------------|
| 一般支援                 |           |          |                 |
| · 連線<br>狀態:<br>連線時間: |           |          | 己連線<br>20:00:30 |
| 速度:                  |           |          | 1.0 Gbps        |
| ~活動                  |           |          |                 |
|                      | 已傳送 ——    | <u>_</u> | 己收到             |
| 封包:                  | 3,246,591 |          | 6,260,386       |
|                      | 停用①       |          |                 |
|                      |           |          | 關閉(C)           |

4-3. Click the Internet Protocol (TCP/IP) and press the content.

| 🚽 画域連線 內容 🛛 💽 🔀                                                                           |  |  |  |  |
|-------------------------------------------------------------------------------------------|--|--|--|--|
| 一般 驗證 進階                                                                                  |  |  |  |  |
| 連線使用:                                                                                     |  |  |  |  |
| ■ Realtek R TL 8168/8111 PCI-E Gigabi 設定(C)                                               |  |  |  |  |
| 這個連線使用下列項目(Q):                                                                            |  |  |  |  |
| Client for Microsoft Networks                                                             |  |  |  |  |
| 🗆 📮 File and Printer Sharing for Microsoft Networks                                       |  |  |  |  |
| 🗆 📮 QoS Packet Scheduler                                                                  |  |  |  |  |
| Internet Protocol (TCP/IP)                                                                |  |  |  |  |
| 安裝(N)解除安裝(D)內容(R)<br>描述<br>傳輸控制通訊協定/網際網路通訊協定(TCP/IP)。這是預<br>設的廣域網路通訊協定,提供不同網路之間的通訊能<br>力。 |  |  |  |  |
| <ul> <li>□連線後,在通知區域內顯示圖示(₩)</li> <li>✓ 在這個連線只有有限連線或沒有連線能力時通知我(M)</li> </ul>               |  |  |  |  |
| 確定 取消                                                                                     |  |  |  |  |

4-4.General "自動取 IP 位置" move to click "使用下列的 IP 位置".

| Internet Protocol (TCP/IP) 內容                                  | ? 🛛   |  |  |  |  |
|----------------------------------------------------------------|-------|--|--|--|--|
| 一般其他設定                                                         |       |  |  |  |  |
| 如果您的網路支援這項功能,您可以取得自動指派的 IP 設定。否<br>則,您必須詢問網路系統管理員正確的 IP 設定。    |       |  |  |  |  |
| <ul> <li>● 自動取得 IP 位址(0)</li> <li>← 使用下列的 IP 位址(3):</li> </ul> |       |  |  |  |  |
| IP 位址①:                                                        |       |  |  |  |  |
| 子網路遮罩(U):                                                      |       |  |  |  |  |
| 預設閘道(D):                                                       |       |  |  |  |  |
| ● 自動取得 DNS 伺服器位址 图                                             |       |  |  |  |  |
| 個用下列的UNS 伺服器(2):                                               | y:    |  |  |  |  |
| 其他 DNS 伺服器( <u>A</u> ):                                        |       |  |  |  |  |
|                                                                |       |  |  |  |  |
|                                                                | 確定 取消 |  |  |  |  |

4-5.Key in the IP address, subnet 遮罩, 預設閘道 and 慣用 DNS 伺服器.

| Internet Protocol (TCP/IP) 內容                               | ? 🔀              |  |  |  |
|-------------------------------------------------------------|------------------|--|--|--|
| 一般                                                          |                  |  |  |  |
| 如果您的網路支援這項功能,您可以取得自動指派的 IP 設定。否<br>則,您必須詢問網路系統管理員正確的 IP 設定。 |                  |  |  |  |
| ○ 自動取得 IP 位址(Q)                                             |                  |  |  |  |
| ─●使用下列的 IP 位址(2): ──                                        |                  |  |  |  |
| IP 位址①:                                                     | 192.168.0.123    |  |  |  |
| 子網路遮罩(U):                                                   | 255.255.255.0    |  |  |  |
| 預設閘道(D):                                                    | 192.168.0.1      |  |  |  |
| ○ 自動取得 DNS 伺服器位址(B)                                         |                  |  |  |  |
| ● 使用下列的 DNS 伺服器位址 Œ                                         | ):               |  |  |  |
| (償用 DNS 伺服器(P):                                             | 168 . 95 . 1 . 1 |  |  |  |
| 其他 DNS 伺服器( <u>A</u> ):                                     | · · ·            |  |  |  |
| 進階(⊻)                                                       |                  |  |  |  |
|                                                             | 確定 取消            |  |  |  |

4-6. Press the confirm button than to close this window.

| 區域連線 內容 ? 🔀                                                                                                    |  |  |  |  |
|----------------------------------------------------------------------------------------------------|--|--|--|--|
| 一般 驗證 進階                                                                                                    |  |  |  |  |
| 連線使用:                                                                                                    |  |  |  |  |
| ■ Realtek R TL 8168/8111 PCI-E Gigabi                                                                                                    |  |  |  |  |
| 這個連線使用下列項目(0):                                                                                                    |  |  |  |  |
| <ul> <li>Client for Microsoft Networks</li> <li>Event Printer Sharing for Microsoft Networks</li> <li>QoS Packet Scheduler</li> <li>Thtermet Protocol (TCP/IP)</li> </ul> |  |  |  |  |
| 安裝 (M) 解除安裝 (U) 內容 (R)<br>描述<br>讓您的電腦能夠存取 Microsoft 網路上的資源。                                                                                                    |  |  |  |  |
| <ul> <li>✓連線後,在通知區域內顯示圖示(W)</li> <li>✓ 在這個連線只有有限連線或沒有連線能力時通知我(M)</li> </ul>                                                                                               |  |  |  |  |
| <b></b>                                                                                                    |  |  |  |  |

- 5. Click the WEB Browser.
- 6. Press Login (If before had set password, please key in the password and then press Login).

| Controller                                                        | ×                                           | +                  |                                                         |                                                           |
|-------------------------------------------------------------------|---------------------------------------------|--------------------|---------------------------------------------------------|-----------------------------------------------------------|
| $\rightarrow$ C                                                   | ▲ 不安全   192.1                               | 68.0.100           |                                                         |                                                           |
|                                                                   |                                             |                    | Serial                                                  | To Ethenet Converter                                      |
|                                                                   |                                             |                    |                                                         | Controller Status                                         |
|                                                                   |                                             |                    | System Up Time:                                         | 1H:2M:59S                                                 |
|                                                                   |                                             |                    | WebPage Version:                                        | V1.1 2017-05-19                                           |
|                                                                   |                                             |                    | Firmware Version:                                       | 1.00.06,May 21 2021                                       |
|                                                                   |                                             |                    | MAC Address:                                            | 24:81:aa:00:b1:bc                                         |
|                                                                   |                                             |                    |                                                         | Login                                                     |
|                                                                   |                                             |                    |                                                         |                                                           |
|                                                                   |                                             |                    |                                                         |                                                           |
| 192.168.0.100/5                                                   | Status.htm?Subm                             | +                  |                                                         |                                                           |
| 192.168.0.100/S                                                   | Status.htm?Submi ×                          | +                  |                                                         |                                                           |
| C 0 192.168.0.100/5                                               | Status.htm?Submi ×<br>2.168.0.100/Status.h  | +<br>htm?Submit=Lo | ogin                                                    |                                                           |
| <ul> <li>192.168.0.100/5</li> <li>① 192</li> </ul>                | Status.htm?Submi ×<br>2.168.0.100/Status.h  | +<br>htm?Submit=Lo | gin<br>登錄以存取                                            | 2.比细站                                                     |
| <ul> <li>192.168.0.100/5</li> <li>① 192</li> </ul>                | Status.htm?Submi ×<br>2.168.0.100/Status.h  | +<br>htm?Submit=Lo | ogin<br>登録以存取<br>http://102.14                          | Q此網站<br>500100 東立河畔                                       |
| <ul> <li>192.168.0.100/5</li> <li>I 192</li> <li>I 192</li> </ul> | Status.htm?Submi ×<br>2.168.0.100/Status.h  | +<br>htm?Submit=Lo | ogin<br>登錄以存即<br>http://192.10<br>此间论的理想                | <b>双比綱站</b><br>580.100 要求授權<br>冬天安全                       |
| <ul> <li>192.168.0.100/5</li> <li>(i) 192</li> </ul>              | Status.htm?Submil X<br>2.168.0.100/Status.h | +<br>htm?Submit=Lo | bgin<br>登錄以存即<br>http://192.14<br>此網站的連絡<br>使用来名稱       | R此綱站<br>580.100 要求授權<br>會不安全                              |
| <ul> <li>192.168.0.100/5</li> <li>① 19.</li> </ul>                | Status.htm?Submil X<br>2.168.0.100/Status.h | +<br>htm?Submit=Lo | bgin<br>登録以存即<br>http://192.14<br>此间站的連絡<br>使用者名稱       | <b>R此網站</b><br>580.100 要求授權<br><sup>像不安全</sup><br>[admin] |
| <ul> <li>192.168.0.100/5</li> <li>① 19.</li> </ul>                | Status.htm?Submi X<br>2.168.0.100/Status.h  | +<br>htm?Submit=Lo | bgin                                                    | <b>双此網站</b><br>58.0.100 要求授權<br><sup>8</sup> 不安全<br>admin |
| <ul> <li>192.168.0.100/5</li> <li>() 19.</li> </ul>               | Status.htm?Submil X<br>2.168.0.100/Status.h | +<br>htm?Submit=La | egin<br>登録以存即<br>http://192.11<br>此網站的連絡<br>使用者名稱<br>密碼 | <b>双此網站</b><br>58.0.100 要求授權<br>@不安全<br>                  |
| 6) 192.1680.100/5<br>C () 19.                                     | Status.htm?Submil X<br>2.168.0.100/Status.h | +<br>htm?Submit=La | egin<br>登錄以存即<br>http://192.11<br>此網站的連絡<br>使用者名稱<br>密碼 | <b>双比網站</b><br>580.100 要求授權<br>導不安全<br>admin              |

\*Default Username:admin/Password:" "(leave it Blank)

7. Set the Serial I/O Port (For unfamiliar application, suggestion please do not modify any setting value.)

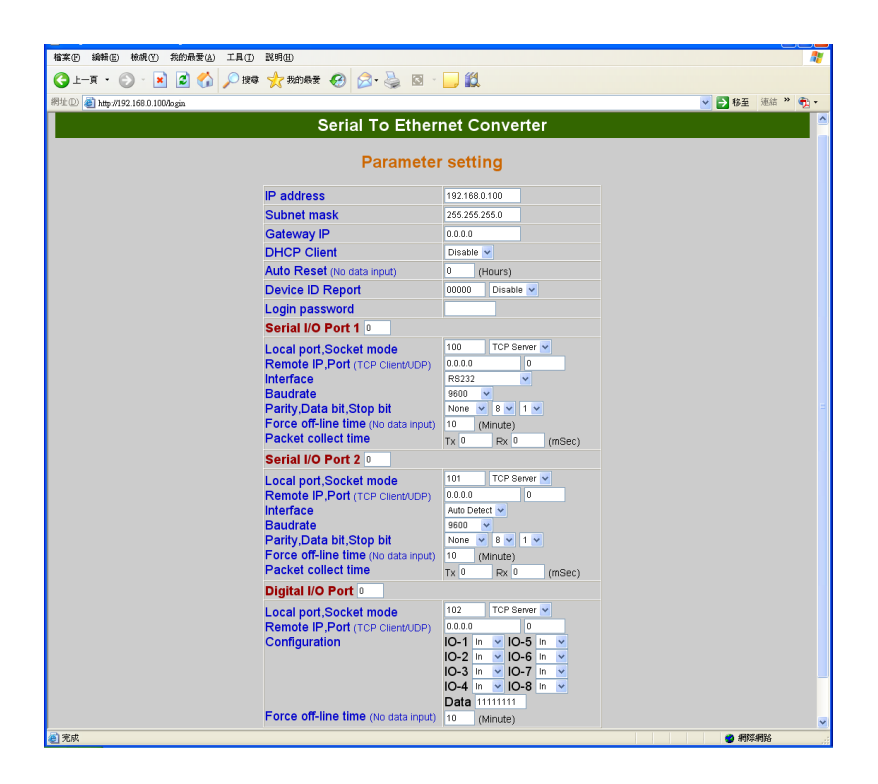

8. Close the setting window or complete the update before to leave.

Test steps for send and receive data

1. Open the Super Terminating Machine.

| 連線描述                    |       | ? 🗙 |
|-------------------------|-------|-----|
| 新的連線                    |       |     |
| 諸爲這個連線輸入名稱並過<br>名類/01): | 選擇圖示: |     |
|                         |       |     |
| 圖示(I):                  |       |     |
| <b>S</b> S              | S 🛞 🖾 | 1 🎘 |
|                         | 確定    | 取消  |

1-1.Key in a name (ex. test) and then press enter.

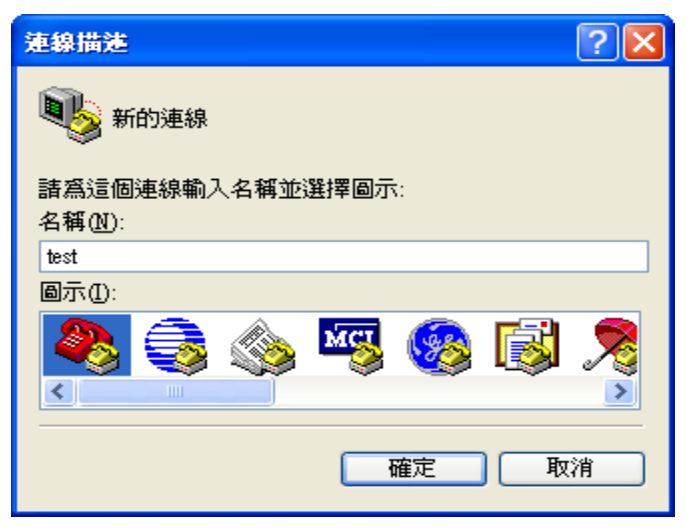

1-2.Choose the TCP/IP

| 連線到                 | ? 🔀                          |
|---------------------|------------------------------|
| 🧞 test              |                              |
| 諸輸入要撥號的             | 電話號碼詳細資料:                    |
| 國家(地區)( <u>C</u> ): | 中華民國 (886) 💙                 |
| 區碼(E):              | 886                          |
| 電話號碼(P):            |                              |
| 使用連線(N):            | COM1                         |
|                     | COM9<br>COM1<br>COM3<br>COM6 |

1-3.Key in the Converter IP and Socket and then press enter.

| 連線到                |                  | ?× | 連線到                | ? 🛛              |
|--------------------|------------------|----|--------------------|------------------|
| 🦓 test             |                  |    | 🦓 test             |                  |
| 輸入您要撥接的            | 主機詳細資料:          |    | 輸入您要撥接的            | 主機詳細資料:          |
| 主機位址(田):           | 192.168.0.100    |    | 主機位址( <u>H</u> ):  | 192.168.0.100    |
| 連接埠編號( <u>M</u> ): | 100              |    | 連接埠編號( <u>M</u> ): | 101              |
|                    |                  |    |                    |                  |
| 使用連線(N):           | TCP/IP (Winsock) | ~  | 使用連線(N):           | TCP/IP (Winsock) |
|                    | 確定 取消            |    |                    | 確定 取消            |

1-4.Complete the unlock window of Terminating Machine.

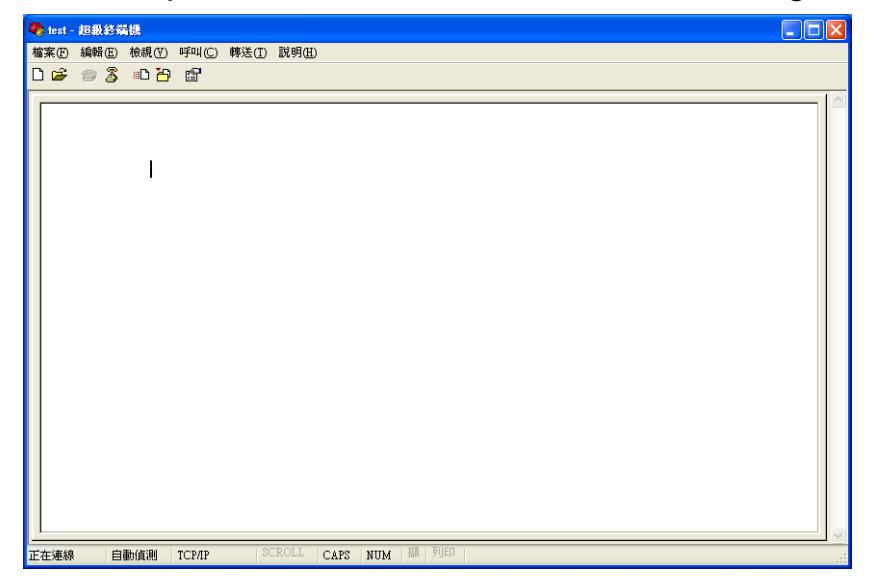

1-5. Unlock another 101 port and please according 1-1.method

to open (please notice the name of 1-1. need different).

- 2. General please use the DB9 of NO. 2 pin and NO.3 pin short circuit, the green Terminal Block of T+ connect to R+, T- connect to R- or green Terminal Block of TX connect to RX.
- 3. In the Keyboard of key in any character that to display the

character.

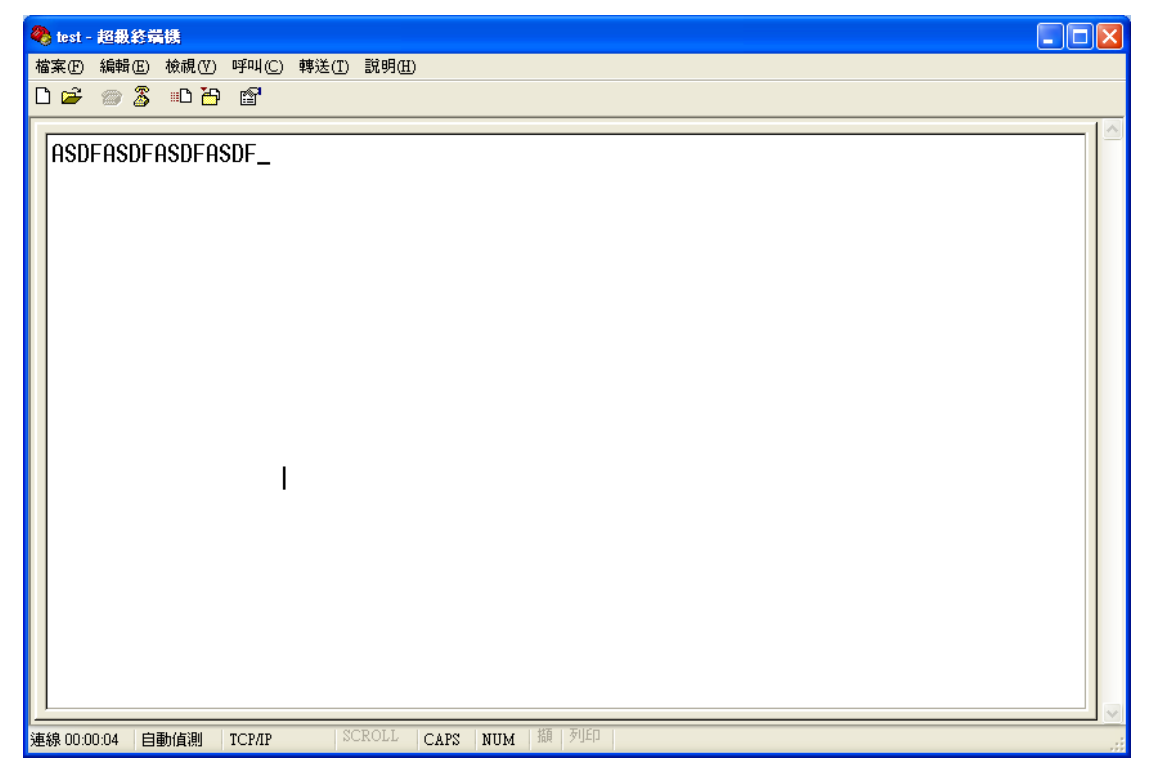

4. For the above step OK means that the testing complete success oneself.